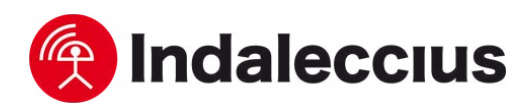

## Com realitzar una recerca manual de xarxes mòbils

**Per a què serveix?** Aquesta configuració permet a l'usuari buscar manualment una xarxa mòbil on connectar-se. **Com es configura?** S'han de seguir els passos indicats a continuació segons el tipus de dispositiu.

## 1. Android

- Configuració > Xarxes Mòbils> operadors de Xarxa.
- Seleccionar la xarxa manualment.
  Seleccionar una xarxa d'un operador diferent al nostre.
- **4.** Repetir la recerca manual de nou realizant el pas 1.
- 5. Seleccionar la nostra xarxa.

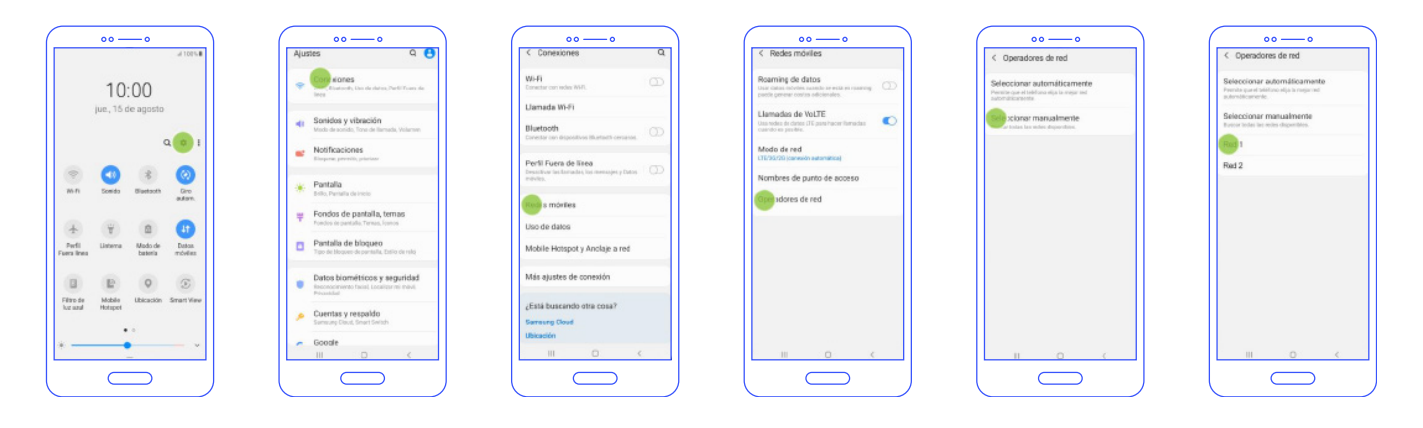

## 2. Xiaomi Redmi:

- Configuració > Targetes SIM i xarxes mòbils > Seleccionar SIM > Xarxes mòbils.
- 2. Seleccionar la xarxa manualment.
- **3.** Seleccionar una xarxa d'un operador diferent al nostre.

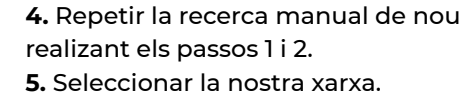

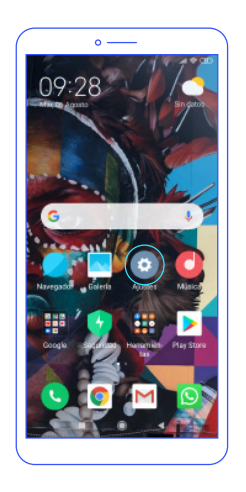

|       | 0 -                                      |        | -                | _            |  |
|-------|------------------------------------------|--------|------------------|--------------|--|
| 183 - |                                          |        |                  | 90           |  |
|       | Aju                                      | stes   |                  | _            |  |
| Q, E  | iuscar en Ajustei                        | 3      |                  |              |  |
|       | Sobre el<br>teléfono                     | MI     | Ji Global 10.3.3 | >            |  |
| ٩     | Actualizador de eplicaciones del sistema |        |                  |              |  |
| Θ     | Estado de seguridad                      |        |                  |              |  |
| WHIT  | REDES                                    |        |                  |              |  |
| 0     | Tarjetas SIN<br>móviles                  | 1 y re | des              | $\mathbb{R}$ |  |
| ÷     | Wi-Fi                                    |        | Aire_Networks    | >            |  |
| *     | Bluetooth                                |        | Desactivado      | >            |  |
|       | Zona Wi-Fi<br>portátil                   |        | Desactivado      | >            |  |
| θ     | Uso de dato                              | s      |                  | >            |  |
|       | Más                                      |        |                  | >            |  |
|       |                                          |        |                  |              |  |

| 133 4 🗖                                                   | 2 R O          |
|-----------------------------------------------------------|----------------|
| < Tarjetas SIM y re                                       | des móviles    |
| AJUSTES DE LA TARLETA SIM                                 |                |
| 2 SIM 2                                                   | े              |
| AJJSTES                                                   |                |
| Datos activados                                           |                |
| Permitir el uso de datos                                  |                |
| 4G dual                                                   | 1.00           |
| Permitir conectividad 46 p                                | sara 💽         |
| ambas ranuras SIM                                         |                |
| Establecer plan de da                                     | atos           |
| Establezca un plan de dato<br>controlar el uso de datos i | nóviles        |
| Itinerancia de datos                                      |                |
| Conectarse a los servicios<br>itinerancia                 | i de datos en  |
| Recibir siempre MMS                                       | 5              |
| Recibir MMS incluso cuan                                  | do la 🌕        |
| desactivada                                               | s esta         |
| AJUSTES PREDETERMINADOS                                   |                |
| Marear                                                    | No establecido |
|                                                           | 4              |

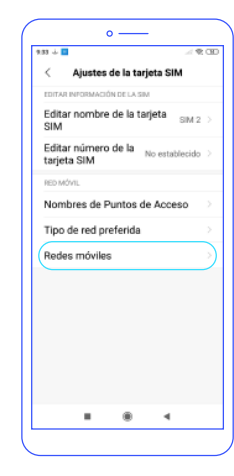

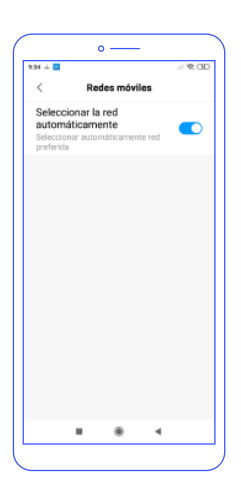

C/ Concòrdia Aigües de l'Estany, 30 17820 · Banyoles (Girona) Tel. / Whatsapp 972 57 60 74 · 698 08 08 10 www.indaleccius.com tecnics@indaleccius.com

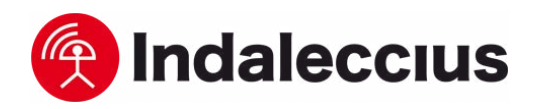

## 3. iPhone:

- **1.** Configuració > Dades Mòbils > Selecció de xarxa.
- 2. Treure mode "Automàtic".

**3.** Seleccionar una xarxa d'un operador diferent al nostre.

 4. Repetir recerca manual realizant els passos 1 i 2.
 5. Seleccionar la nostra xarxa.

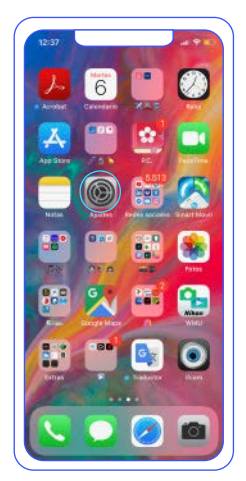

| AJ           | ustes                 |               |   |
|--------------|-----------------------|---------------|---|
| 4            |                       | -             |   |
|              |                       |               |   |
| <del>}</del> | Medo Avión            | 0             |   |
| Ŧ            | Wi-Fi                 | Aire_Networks |   |
| \$           | Bluetooth             | No conectado  |   |
| 976          | Datos móviles         |               |   |
| 0            | Compartir Internet    |               | 2 |
| •            | Notificaciones        |               | > |
| 40           | Sonidos y vibraciones |               | > |
|              | No molestar           |               |   |
| -            |                       |               |   |

| 12:37                                                                                                    |                           |
|----------------------------------------------------------------------------------------------------|---------------------------|
| A)ustes Dates                                                                                                 | s móviles                 |
| Datos móviles                                                                                                 | C                         |
| Opciones                                                                                                    | Itinerancia activada      |
| Compartir Internet                                                                                            | Sí                        |
| Selección de red                                                                                              | ion mobile                |
| Selección de red                                                                                              | ion mobile                |
| Red de datos móviles                                                                                          | 5                         |
| PIN de la SIM                                                                                                 |                           |
| Aplicaciones SIM                                                                                              |                           |
|                                                                                                    |                           |
| DATOS MÓVILES                                                                                                 |                           |
| DATOS MÓVILES<br>Período actual                                                                               | 170 G                     |
| DATOS MÓVILES<br>Período actual<br>Período de itineranci                                                      | 170 Gi<br>a actual 1,9 Gi |
| DATOS MÓVILES<br>Periodo actual<br>Periodo de itineranci<br>Instagram<br>100 Ga                               | 170 Gi<br>a actual 1,9 Gi |
| DATOS MÓVILES<br>Periodo actual<br>Periodo de Itinerancia<br>Instagram<br>Instagram<br>Instagram<br>Instagram | 170 Gi<br>a actual 1,9 Gi |

| 6 same    | Selección de red |  |
|-----------|------------------|--|
| Contract. | Selección de red |  |
| Automátic | 0                |  |
|           |                  |  |
|           |                  |  |
|           |                  |  |
|           |                  |  |
|           |                  |  |
|           |                  |  |
|           |                  |  |
|           |                  |  |
|           |                  |  |
|           |                  |  |
|           |                  |  |
|           |                  |  |

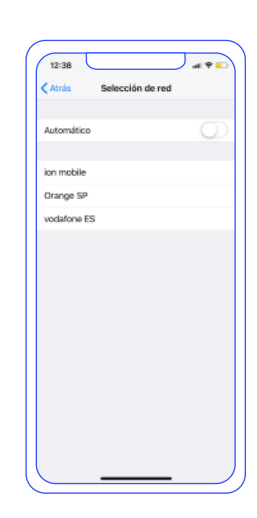